## USE AND (ARE JUIDE COLUMN REFRIGERATION JUIDE D'UTILISATION ET D'ENTREFIEN RÉFRIGÉRATION COLONNE

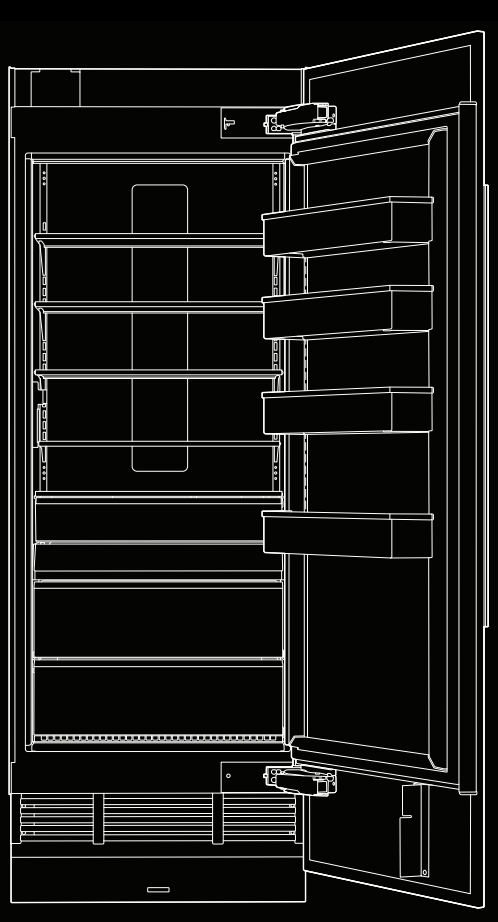

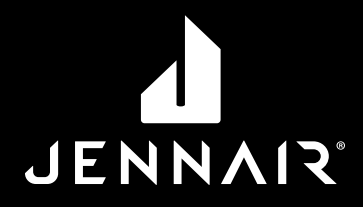

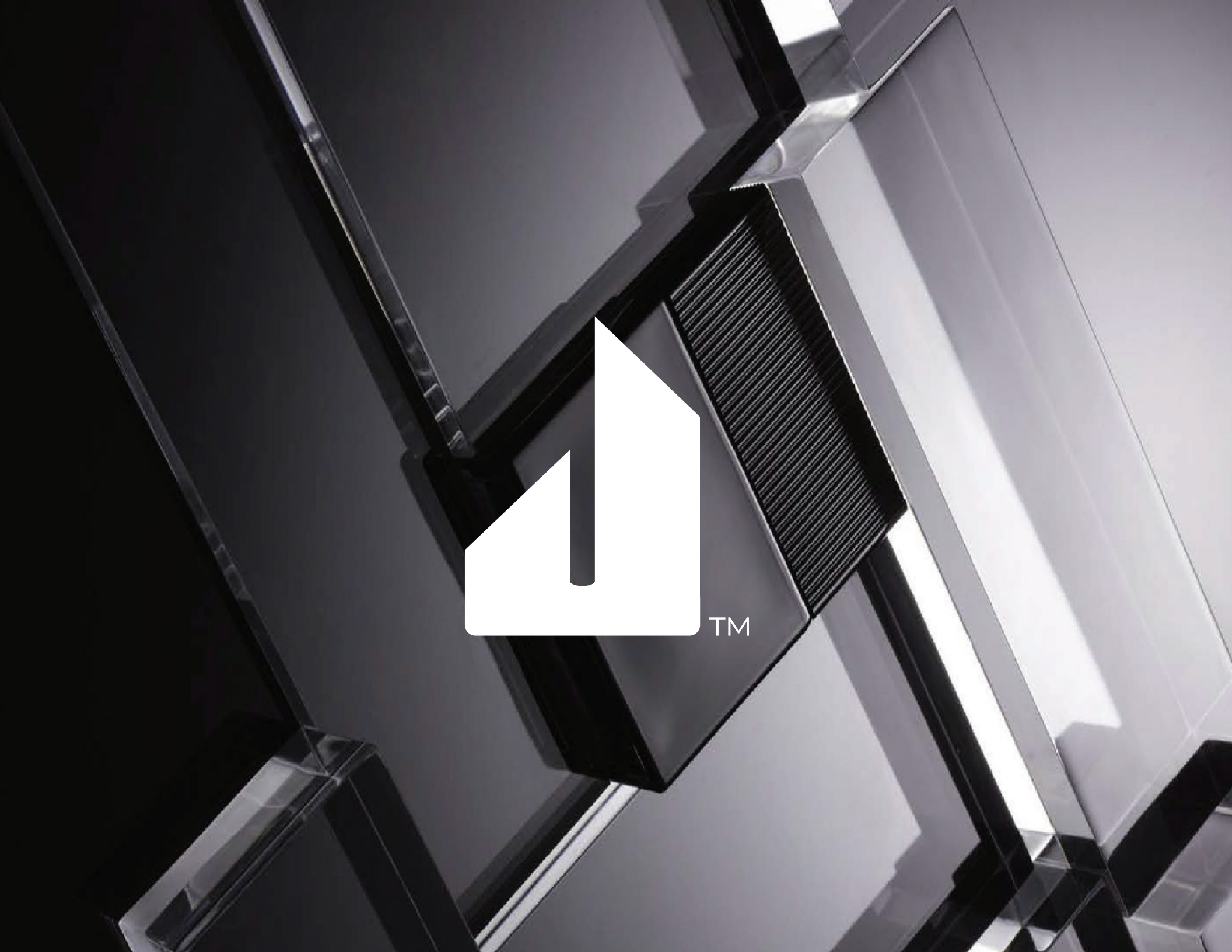

## SAFETY

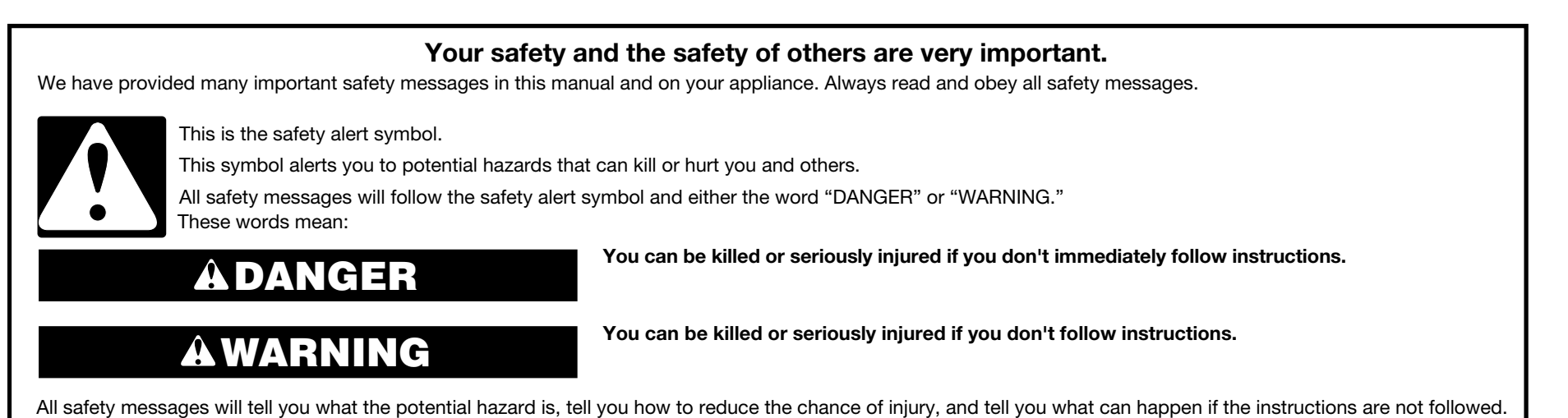

## **IMPORTANT SAFETY INSTRUCTIONS**

**WARNING:** To reduce the risk of fire, electric shock, or injury when using your refrigerator, follow these basic precautions:

- To avoid a hazard due to instability of the appliance, it must be fixed in accordance with the instructions.
- Installation shall be performed only by manufacturer, or an authorized agent.
- Plug into a grounded 3 prong outlet.
- Do not remove ground prong.
- Do not use an adapter.
- Do not use an extension cord.
- Disconnect power to all units before servicing.
- If the SUPPLY CORD is damaged, it must be replaced by the manufacturer, its service agent or similarly qualified person in order to avoid a hazard.
- Replace all parts and panels before operating.

- Remove doors from your old refrigerator.
- Connect to a potable water supply only.
- Use nonflammable cleaner.
- Keep flammable materials and vapors, such as gasoline, away from refrigerator.
- Do not store explosive substances such as aerosol cans with a flammable propellant in this refrigerator.
- Use two or more people to move and install refrigerator.
- Disconnect power before installing ice maker (on ice maker kit ready models only).
- Use a sturdy glass when dispensing ice (on some models).
- Do not hit the refrigerator glass doors (on some models).

## SAVE THESE INSTRUCTIONS

- This appliance is not intended for use by persons (including children) with reduced physical, sensory or mental capabilities, or lack of experience and knowledge, unless they have been given supervision or instruction concerning use of the appliance by a person responsible for their safety.
- Children should be supervised to ensure that they do not play with the appliance.
- This refrigerator is intended to be used in household and similar applications such as:
- staff kitchen areas in shops, offices, and other working environments
- farm houses and by clients in hotels, motels, and other residential type environments
- bed and breakfast type environments
- catering and similar non-retail applications

## PROPER DISPOSAL OF YOUR OLD REFRIGERATOR

## **AWARNING**

**Suffocation Hazard** 

Remove doors from your old refrigerator.

Failure to do so can result in death or brain damage.

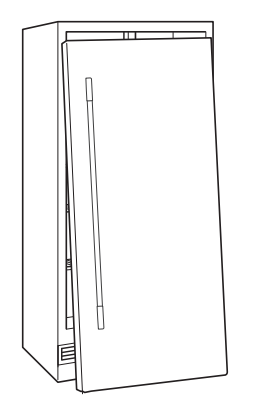

**IMPORTANT:** Do your part to prevent accidental child entrapment and suffocation by properly disposing of your old refrigerator or freezer.

## BEFORE YOU THROW AWAY YOUR OLD REFRIGERATOR OR FREEZER:

- Take off the doors.
- Leave the shelves in place so children may

not easily climb inside.

## Important information to know about disposal of refrigerants:

Dispose of refrigerator in accordance with Federal and Local regulations. Refrigerants must be evacuated by a licensed, EPA certified refrigerant technician in accordance with established procedures.

### **REGISTERING YOUR APPLIANCE**

Gain access to our concierge-level Customer Support by registering your appliance. We make product registration simple and straightforward so you can start using your exclusive JennAir benefits today.

Registering your appliance allows you to:

Streamline your warranty service If we have your appliance information, we can help you faster.

#### Protect your purchase

In case of an insurance loss—such as fire, flood, or theft—your product registration could serve as a proof of purchase.

Keep your family safe We'll notify you in the rare case of a safety notification.

Start taking advantage of these benefits today by going online to register your appliance at **https://register.jennair.com.** 

### **PRODUCT IDENTIFICATION**

Your product identification, which includes the model and serial numbers, is listed on the product rating plate.

Recording this information below allows us to assist you more easily if your appliance should ever require service from one of our JennAir<sup>®</sup> Authorized Service Providers.

#### Model Number: \_\_\_\_\_

Serial Number: \_\_\_\_\_

Date of Installation: \_\_\_\_\_

Authorized Dealer: \_\_\_\_\_

Authorized Dealer Phone #: \_\_\_\_\_

## **TABLE OF CONTENTS**

## INTRODUCTION

| Safety                     | 3  |
|----------------------------|----|
| Proper Disposal of         |    |
| Your Old Refrigerator      | 4  |
| Registering Your Appliance | 5  |
| Product Identification     | 5  |
| Product Features           | 6  |
| Refrigerator Controls      | 8  |
| Freezer Controls           | 10 |

## **GETTING STARTED**

| Before Use                    | 12 |
|-------------------------------|----|
| Smart Features                | 12 |
| Smart Grid                    | 13 |
| Automatic Setup (WPS)         | 14 |
| Manual Setup (First-Time Use) | 16 |
| Shelves                       | 17 |
| Deli/Crisper Drawers          | 17 |

## CARE AND CLEANING

| Cleaning                   | 18 |
|----------------------------|----|
| Leather Panel Care         | 18 |
| Vacation Care              | 19 |
| Power Interruptions        | 19 |
| Replacing The Water Filter | 20 |

## TROUBLESHOOTING

| Operation                | 22  |
|--------------------------|-----|
| Temperature And Moisture | 23  |
| Ice And Water            | 23  |
| Lights                   | .24 |

## ASSISTANCE

| Contact                  |
|--------------------------|
| In The U.S.A             |
| In Canada25              |
| Accessories              |
| Connected Appliance      |
| Regulatory Notices26     |
| Performance Data Sheet28 |
| Warranty                 |
|                          |

TABLE DES MATIÈRES.....

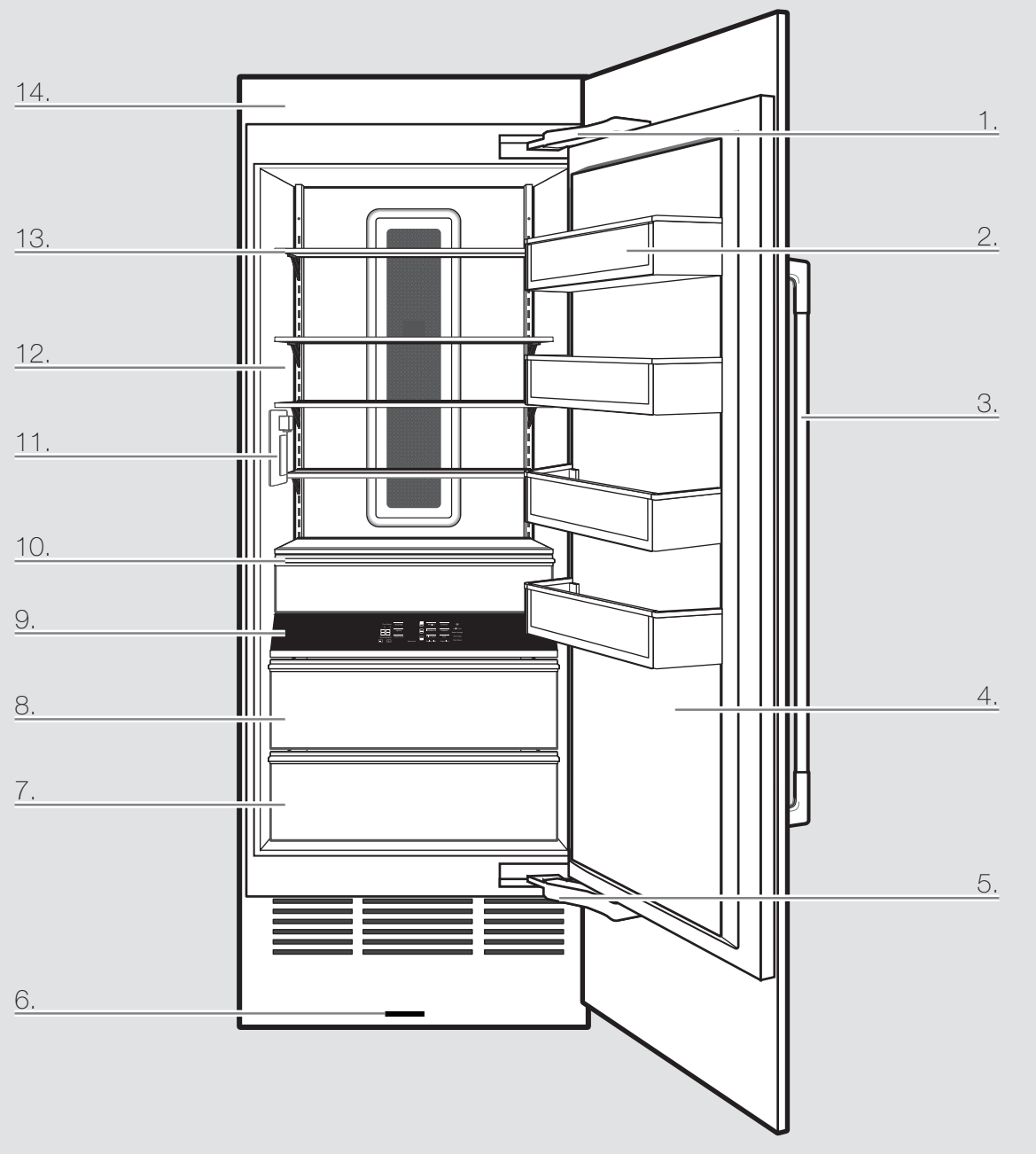

## **PRODUCT FEATURES**

## **1.** Fully Integrated and Flush Design with Articulating Hinge

Creates an integrated appearance with custom cabinets without exposed hinges or trim pieces.

## **2.** Adjustable Aluminum and Glass Door Bins

Make it easy to customize storage according to your preferences, providing quick access to frequently used items. Refrigerator and freezer door bins can be positioned to accommodate a variety of container sizes.

## 3. Custom Overlay Design

Ships with factory-installed doors. To create a finished refrigerator, customers must purchase either custom overlay panels and handles from a cabinet manufacturer, or a JennAir<sup>®</sup> suite-coordinating panel kit.

## 4. Obsidian Interior

Showcases food items throughout the refrigerator or freezer, and provides a sharper contrast than white interiors.

## 5. 90°/115° Door Stop Position

Provides options to ensure ample clearance between the open door and adjacent cabinetry.

## 6. Wi-Fi Connectivity

This refrigerator can connect with in-home Wi-Fi to provide remote control through the JennAir® App, available to download for use with either iOS or Android devices.

## 7. Soft, Auto-Close Crisper Drawers

Provide smooth operation by rolling open even when fully loaded, and feature an innovative auto-close design that pulls the drawer closed.

### 8. Electronic Temperature-Controlled Crisper Drawer (Refrigerator)

Drawer slides open effortlessly, even when fully loaded, with soft, self-close glides.

Two temperature presets are available on the interior control to keep items at the optimal temperature. You can choose from following:

- Produce: 39°F (3.9°C)
- Assorted: 37°F (2.8°C)

## **9.** Capacitive Touch Controls with LED Display

The touch panel houses the control menu and function controls. The touch keypads are very sensitive and only require a light touch. The controls are located in the midsection of each column for easy access.

## **10.** Electronic Temperature-Controlled Deli Drawer (Refrigerator)

Deli slides open effortlessly, even when fully loaded, with soft, self-close glides.

Five temperature presets are available on the interior control to keep items at the optimal temperature. You can choose from following:

- Produce: 39°F (3.9°C)
- Assorted: 37°F (2.8°C)
- Beverage: 34°F (1°C)
- Deli: 33°F (0.6°C)
- Meat: 32°F (0°C)

### Electronic Temperature-Controlled Deli Drawer (Freezer)

Three temperature presets are available on the interior control to keep items at the optimal temperature. You can choose from following:

- Assorted: 0°F (-17.8°C)
- Spirits: -2°F (-18.9°C)
- DeepFreeze: -8°F (-22.2°C)

### 11. Water Dispenser (Refrigerator)

Allows you to dispense filtered water.

## **12.** Interior Perimeter LED Theater Lighting

Perimeter LED lighting elegantly ramps up to full brightness when the door or interior drawers are opened, increasing visibility by minimizing shadows caused by top lighting. Selecting a cooling zone on the control panel causes the lighting in the same zone to pulse.

## 13. Adjustable Clear Glass Shelves

Tint-free, clear glass shelves that offer an open, refined look that makes food and beverages easy to see and locate. Glass shelves complement the LED lighting for exceptional clarity that allows more light to fill the interior.

### 14. EveryDrop® Filter

EveryDrop® water filters are NSF®<sup>+</sup> certified to reduce most contaminants, including chlorine taste and odor, lead, pesticides, and trace amounts of pharmaceuticals. EveryDrop® brand filters are the only filters tested and certified for your refrigerator system. Replace your EveryDrop® filter every 6 months for maximum contaminant reduction.

## 15. Automatic Ice Maker (Freezer)

Ensures a continuous supply of fresh ice cubes made from filtered water.

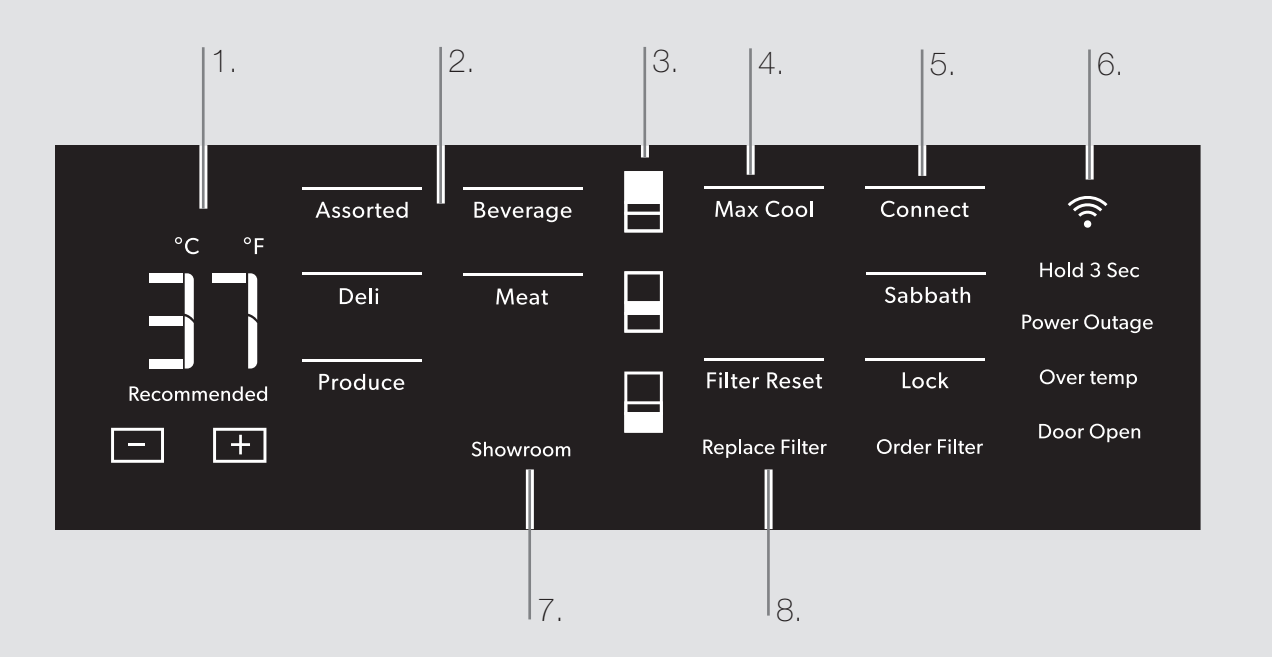

## **REFRIGERATOR CONTROLS**

### 1. Viewing and Adjusting Temperature

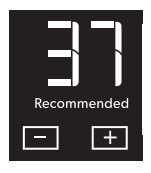

When you first install your refrigerator, make sure that the control is still set to the recommended setting. The factory-recommended temperature is 37°F (3°C). Touch - or + to select a

temperature seting. Press and hold - and + to change display from Fahrenheit to Celsius.

## 2. Activate Temperature Mode for Refrigerator Deli Drawer

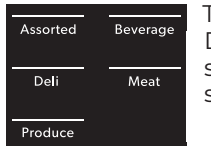

Touch Assorted, Beverage, Deli, Meat, or Produce to select a zone temperature setting.

## 3. Cooling Zones

Select features of your refrigerator are tied to the perimeter lighting.

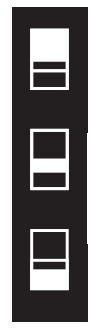

Press a zone key to light the corresponding zone in your refrigerator.

### 4. Max Cool

Max Cool

The Max Cool feature assists with periods of high refrigerator use, full grocery loads, or temporarily warm

room temperatures. Press MAX COOL to activate Max Cool. After the Max Cool cycle completes, the refrigerator will return to its previous setting.

### 5. Connect

Connect

Wi-Fi connectivity allows your Smart Refrigerator to connect to the Internet and interact with the JennAir® App from

your smartphone or mobile device. See the "Automatic Setup—Wi-Fi Protected Setup (WPS)" section for more information.

## Sabbath

Sabbath

Allows the door of the refrigerator to be opened or closed during the Sabbath or other religious holidays

without activating the interior lights or controls. Press and hold Sabbath for 3 seconds to activate Sabbath mode.

#### Lock

Lock

The control panel can be locked for easy cleaning or to avoid unintentional mode changes.

## 6. Power Outage

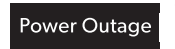

The Power Outage indicator lets you know if the power supply to the refrigerator has

been off and the temperature has risen.

### Over temp Alarm

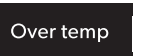

Helps avoid food spoilage and high energy costs by sounding an alert when

refrigerator temperatures remain at unusually high levels.

### Door Open

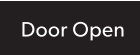

The Door Open alarm feature sounds an alarm when the refrigerator door(s) or freezer door is open for 5 minutes

and cooling is turned on. The alarm will repeat every 2 minutes. Close the door to turn the alarm and "Door Open" alert off. To stop the alarm noise with the door open, press any key.

### 7. Showroom

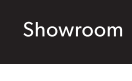

refrigerator is on display in a retail store or if you want to turn the cooling off and all other functions except interior

This mode is used when the

deactivate all other functions except interior lighting.

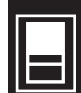

To activate showroom mode, press and hold top and bottom zone icons simultaneously for 3 seconds.

To deactivate the showroom mode, press and hold top and bottom zone icons simultaneously for 3 seconds.

# 

## 8. Filter Reset

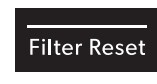

Displays the status of the water filter. To reset the filter, press and hold FILTER RESET for 3 seconds. After

countdown, the "Replace Filter" indicator will turn off.

### **Replace Filter**

### Replace Filter

Replace the water filter. While you are dispensing water, the "Replace Filter" icon will flash constantly

from beginning to the end of dispensing. After 14 days without replacing the water filter, the "Replace Filter" icon will blink seven times and an alert tone will sound three times at the end of dispensing. See the "Water Filtration System" section. **NOTE:** "Replace Filter" will remain illuminated if a filter reset is not completed.

### Order Filter

Order Filter

Order a replacement water filter.

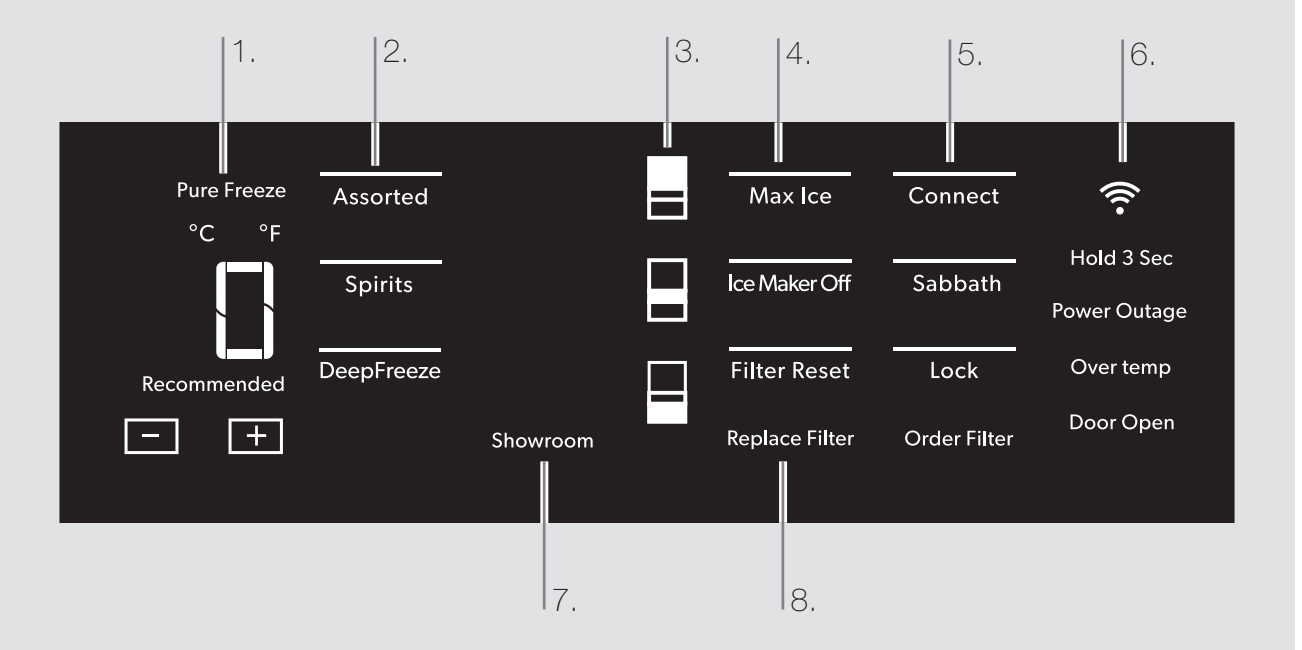

### FREEZER CONTROLS

## **1.** Pure Freeze<sup>®</sup> Feature

Pure Freeze

Pure Freeze® feature is activated automatically when the freezer is at its lowest setting. The Pure Freeze® setting reduces freezer burn.

## Viewing and Adjusting Temperature

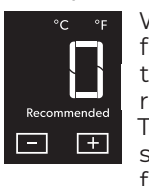

When you first install your freezer, make sure that the control is still set to the recommended temperature. The factory recommended setting is -2°F (19°C) for the freezer.

Touch - or + to select a temperature setting.

## 2. Activate Temperature Mode for Freezer Deli Drawer

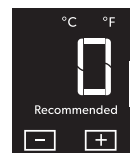

Touch Assorted, Spirits, or DeepFreeze to select a zone temperature setting.

### **3.** Cooling Zones

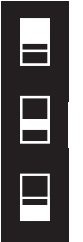

Select features of your freezer are tied to the perimeter lighting. Press the zone keys to light the corresponding zones in your freezer.

### 4. Max Ice

Max Ice

The Max Ice Setting increases the freezer cooling capacity improving the ice making rate.

## Ice Maker Off

Ice Maker Off

To turn the ice maker off, touch ICE MAKER OFF.

### 5. Connect

Connect

Wi-Fi connectivity allows your Smart Freezer to connect to the Internet and interact with the JennAir® App from

your smartphone or mobile device. See the "Automatic Setup—Wi-Fi Protected Setup (WPS)" section for more information.

## Sabbath

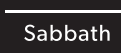

Allows the door of the freezer to be opened or closed during the Sabbath or other religious holidays without

activating the interior lights or controls. Press and hold Sabbath for 3 seconds to activate Sabbath mode.

### Lock

Lock

The dispenser can be locked for easy cleaning or to avoid unintentional dispensing.

## 6. Power Outage

Power Outage lets

e The Power Outage indicator lets you know if the power supply to the freezer has

been off and the freezer temperature has risen.

### Over temp Alarm

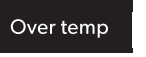

Helps avoid food spoilage and high energy costs by sounding an alert when

freezer temperatures remain at unusually high levels.

### Door Open

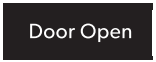

The Door Open alarm feature sounds an alarm when the refrigerator door(s) or freezer door is open for 5 minutes

and cooling is turned on. The alarm will repeat every 2 minutes. Close the door to turn the alarm and "Door Open" alert off. To stop the alarm noise with the door open, press any key.

## 7. Showroom

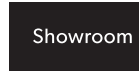

This mode is used when the freezer is on display in a retail store or if you want to turn the cooling off and

deactivate all other functions except interior lighting.

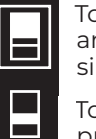

To activate showroom mode, press and hold top and bottom zone icons simultaneously for 3 seconds.

To deactivate the showroom mode, press and hold top and bottom zone icons simultaneously for 3 seconds.

### 8. Filter Reset

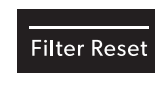

Displays the status of the water filter. To reset the filter, press and hold FILTER RESET for 3 seconds. After

countdown, the "Replace Filter" indicator will turn off.

### **Replace Filter**

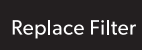

Replace the water filter. While you are dispensing water, the "Replace Filter" icon will flash constantly from

beginning to the end of dispensing. After 14 days without replacing the water filter, the "Replace Filter" icon will blink seven times and an alert tone will sound three times at the end of dispensing. See the "Water Filtration System" section. **NOTE:** "Replace Filter" will remain

illuminated if a filter reset is not completed.

### Order Filter

Order Filter

Order a replacement water filter.

### **BEFORE USE**

Before using your refrigerator, all packaging materials should be removed and the interior should be cleaned.

- Remove tape and glue residue from surfaces before turning on the refrigerator. With your fingers, rub a small amount of liquid dish soap over any adhesive and wipe with warm water to remove.
- Do not use sharp instruments, rubbing alcohol, flammable fluids, or abrasive cleaners to remove tape or glue. These can damage the surfaces of your refrigerator.
- Dispose of and/or recycle all packaging materials.
- After all packaging materials have been removed, clean the inside of your refrigerator.
- Flush 3 gallons (11.4 L) of water through the water system to clear air from the water line and to keep the dispenser from dripping and/or avoiding decreased dispenser flow.

**NOTE:** If the filter is not installed correctly, water may dispense at a lower flow rate and there will be slower ice production. Improper filter installation may also cause the water filter housing to leak.

### **SMART FEATURES**

Smart Features help make your every day a little more efficient by letting you remotely monitor, manage, and maintain your refrigerator.

#### **REMOTE TEMPERATURE CONTROL**

What it does: Allows you to control the temperature of your refrigerator remotely from your mobile device via the JennAir® App.

What it does for you: Lets you control temperatures in your refrigerator, freezer, and temp-controlled pantry remotely—not just when you are standing in front of it.

#### WATER FILTER STATUS

What it does: Gives you a look at the life remaining for your air and water filters before a replacement is needed.

What it does for you: Helps you be more efficient in planning for, ordering, and replacing filters.

#### AUTO REORDER

What it does: Allows you to order replacement filters, consumables, and accessories via the JennAir<sup>®</sup> App for delivery directly to your home.

What it does for you: Simplifies ordering correct water and air filters—no trips to the store and searching for the correct filters.

#### OVER TEMPERATURE

What it does: Sends you a notification when the temperature in your refrigerator reaches and rises above a specified value in the refrigerator and freezer compartments.

What it does for you: Alerts you to overtemperature status to provide input regarding disposition of refrigerator/freezer contents.

#### MAX COOL-REFRIGERATOR

What it does: Allows you to control your refrigerator remotely from your mobile device via the JennAir® App.

What it does for you: Lets you turn on/off Max Cool options remotely to make temperatures colder in the refrigerator in anticipation of loading newly purchased grocery items.

#### MAX ICE—FREEZER

What it does: Allows you to control your freezer remotely from your mobile device via the JennAir® App.

What it does for you: Makes fresh-tasting ice to accommodate your entertainment needs - up to 4 pounds in 24 hours.

#### PURE FREEZE® MODE

What it does: Allows you to receive status of your refrigerator remotely to your mobile device via the JennAir® App.

What it does for you: Indicates when temperatures are adjusted down to a deep freeze level to reduce freezer burn and helps frozen items maintain their appearance and taste.

## SMART FEATURES (CONT.)

#### SABBATH MODE

What it does: Allows the door of the refrigerator or freezer to be opened or closed during the Sabbath or other religious holidays without activating the interior lights or controls. Allows you to turn on and off remotely from your mobile device via the JennAir® App.

What it does for you: Lets you turn on/off Sabbath mode options remotely.

#### DOOR OPEN ALERT

What it does: Sends you a notification when the door of the appliance has been left open.

What it does for you: Alerts you to door ajar status so you can close the door(s) or call home to ask someone else to close the door before an over-temp situation arises.

#### **POWER OUTAGE**

What it does: Sends you a notification when power to your refrigerator goes out, returns, or highest temperature is reached.

What it does for you: Alerts you to power status and disposition of the appliance contents.

### **SMART GRID**

This product has WiFi capability and requires Internet connectivity and a wireless router to enable interconnection with an Energy Management System, and/or with other external devices, systems, or applications.

### AUTOMATIC SETUP—WI-FI PROTECTED SETUP (WPS) YOU WILL NEED:

A home wireless router capable of WPS (Wi-Fi protected Setup). The router should be on and have a live internet connection.

To use this feature you need:

- A smartphone running Android 4.3 (or higher) with a 1280x720 (or higher) screen or a tablet or a smartphone running iOS 8 (or higher).
- A wireless router 2.4 Ghz Wi-Fi b/g/n connected to internet (verify with your smart device that the signal of your home wireless network is strong close to the appliance).
- The Smart Appliance Identification Number (SAID) from your refrigerator. This is located on a sticker on the inside of the water filter door.

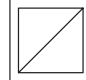

SAID: 0123456789 Contains FCC ID: A5UWICHIN01 MAC ID: 88:E7:12:XX:YY:ZZ Contains IC: 10248A-WICHIN01

**NOTE:** If your home wireless router is not equipped with a WPS button, please check the user manual of your router to confirm if it is WPS capable. If not, alternate setup instructions are at **www.jennair.com/connect**. 1. Set up router

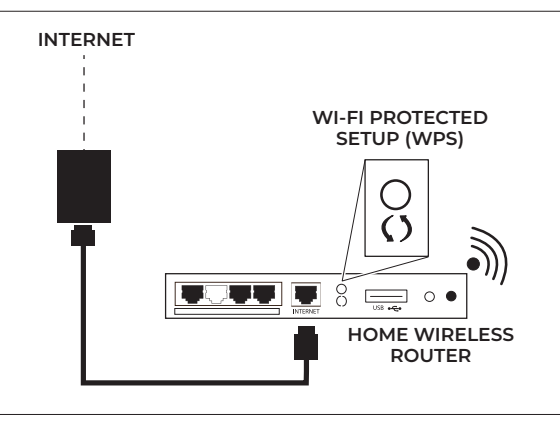

Press the WPS button on the router. An indicator light will begin blinking.

**NOTE:** The WPS function on your router is active for 2 minutes. Complete the next step within that timeframe, or you will need to reinitiate WPS.

2. Set up refrigeration appliance (time-sensitive step)

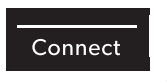

Press and hold CONNECT on the control panel for 3 seconds.

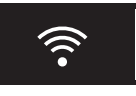

The Wi-Fi status indicator (奈) on the appliance control panel will blink slowly while your appliance and router

attempt to connect. If the connection is successful, the Wi-Fi status indicator will illuminate and remain lit.

#### IF YOUR APPLIANCE DOESN'T CONNECT:

If your appliance and router fail to connect after 2 minutes, the Wi-Fi status indicator will blink rapidly for 5 seconds and then turn off. Check any connection instructions for your specific router, and refer to alternate instructions at **www.jennair.com/connect**.

**NOTE:** If this is your first smart appliance, you will need to download the JennAir<sup>®</sup> App and create an online user account.

If you already have the app and a user account, please skip ahead to Step 4, "Register your refrigerator in your user account."

### AUTOMATIC SETUP—WI-FI PROTECTED SETUP (WPS) (CONT.) DISCONNECT AND RECONNECT WI-FI

To disconnect Wi-Fi, press and the hold CONNECT for 7 to 15 seconds. The Wi-Fi status indicator will turn off, indicating that you have disabled Wi-Fi.

To reconnect Wi-Fi, press and hold CONNECT for 3 seconds on the control panel.

- The Wi-Fi status indicator (중) on the appliance control panel will blink slowly while your appliance and router attempt to connect.
- If the connection is successful, the Wi-Fi status indicator will illuminate and remain lit.

#### DISCONNECT AND RECONNECT ROUTER

- To disconnect your refrigerator from your router, press and hold CONNECT for more than 15 seconds. The Wi-Fi indicator will turn off, indicating that your refrigerator is completely disconnected from Wi-Fi and your router.
- To reconnect your appliance to your router and reconnect Wi-Fi, press and hold CONNECT for 3 seconds.

The Wi-Fi status indicator (常) on the appliance control panel will blink slowly while your refrigerator and router attempt to connect.

If the connection is successful, the Wi-Fi status indicator will come on and remain lit.

Press the WPS button on the router. An indicator light will begin blinking.

**NOTE:** The WPS function on your router is active for 2 minutes. Complete the next step within that timeframe or you will need to reinitiate WPS.

3. Download JennAir® App and set up user account

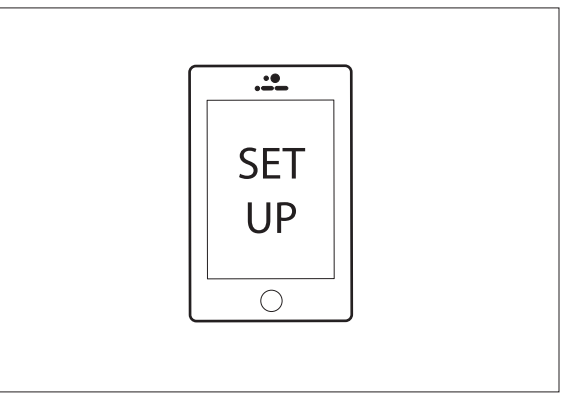

From your mobile device, smartphone, or tablet, go to **www.jennair.com/connect** and follow the instructions to download and install the JennAir<sup>®</sup> App.

Once installed, tap the JennAir® App icon to open the app. You will be guided through the steps to set up a user account. The App will make sure to get the necessary personal and home information as well as information about your energy company. 4. Register your refrigerator in your user account

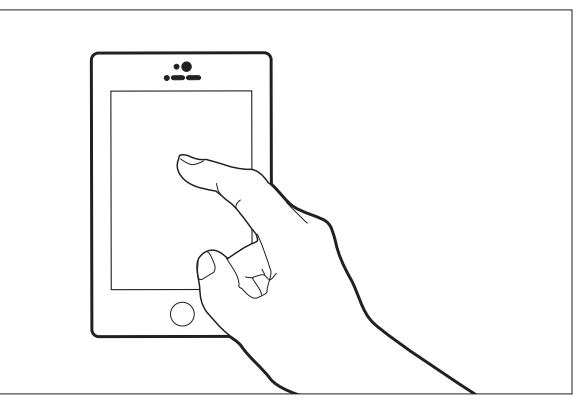

Registering your refrigerator in your account is a necessary step in order for you to take full advantage of the Smart features. When prompted by the app, enter the SAID (casesensitive), which can be found on a sticker on the inside of the water filter door.

#### My Smart Appliance ID# is:

The Wi-Fi status indicator on the refrigerator control panel will blink slowly while your refrigerator and router attempt to connect.

**NOTE:** This blinking only applies to first-time registration after provisioning. Blinking will not occur for automatic reconnection after a connection is established.

- Once you've connected your refrigerator to your home Wi-Fi network, it will remain linked even if the power goes out, you move the appliance, or if you put it in storage.
- If you replace your wireless router or get a different Smart appliance, you will need to repeat this connectivity set-up process.

## MANUAL SETUP (FIRST-TIME USE) — ACCESS POINT METHOD

This procedure uses Micro Access Point technology and is applicable if your router does not support WPS.

- Before starting the Setup procedure, please take note of the home wireless network name (SSID), its password and the SAID of appliance. These will be required during the installation process.
- 2. Turn on your router and make sure the internet connection is working.
- **3.** On your appliance, activate the provisioning process using the AP method. You should see the Wi-Fi icon blinking on the appliance HMI.
- 4. Turn on your smart device (phone or tablet) and access your list of available wireless networks in the settings menu.
- 5. The appliance has created a wireless network (SSID). Select this network from the list of available wireless networks. The network name is made up of the prefix from your appliance type (e.g. washer, dryer, etc.) followed by the MAC address (ex. REFRID\_88\_E7\_12\_B3\_66\_C3). If you don't see it, you may need to refresh the list of networks or verify the Wi-Fi icon is on the appliance display.
- 6. Once you have selected the SSID, a password will be required. Use the SAID as a password (i.e., 444441ABCD).

**NOTE:** This password is case-sensitive.

- 7. Connect to the network.
- 8. Wait until your device is confirmed to be connected to the appliance Wi-Fi network.
- 9. Open a web browser. If nothing appears, type "192.168.10.1" in the address bar (URL) and press Enter. The browser displays a Smart web page. It is the configuration page of the Wi-Fi radio of your appliance.

10. In the drop-down list of available networks, select the name of your home wireless network.

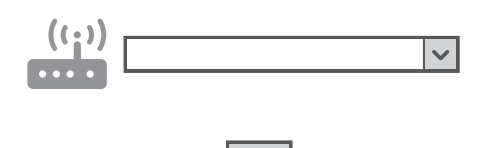

11. If your home wireless network is hidden, select "Other" and manually enter its name (SSID) and security protocol.

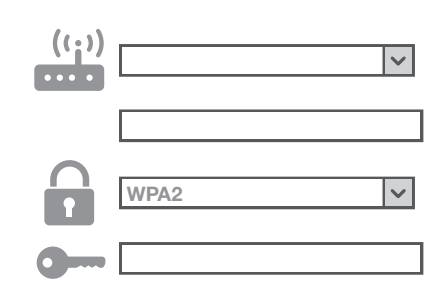

12. Enter the password for your home wireless network, if required, and submit. Remember, this kind of password is casesensitive.

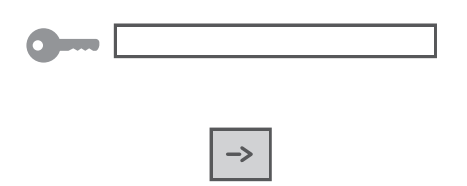

- 13. Click the "" button to submit, and wait a few seconds.
- 14. The Wi-Fi icon on the appliance should stop blinking and turn on permanently once connected. Otherwise, disconnect and reconnect the appliance to the main power and repeat the procedure.
- 15. The Setup process is complete.

### SHELVES

The shelves in your appliance are adjustable to meet your individual storage needs.

Storing similar food items together in your appliance and adjusting the shelves to fit different heights of items will make finding the exact item you want easier. It will also reduce the amount of time the refrigerator door is open and save energy.

## Important information to know about glass shelves and covers:

Do not clean glass shelves or covers with warm water when they are cold. Shelves and covers may break if exposed to sudden temperature changes or impact, such as bumping. Tempered glass is designed to shatter into many small, pebble-sized pieces. This is normal. Glass shelves and covers are heavy. Use both hands when removing them to avoid dropping.

## TO REMOVE AND REPLACE THE SHELF AND SHELF SUPPORTS:

- 1. Remove the shelf by tilting it up at the front and lifting it out of the shelf supports. Pull the shelf straight out.
- 2. To replace the shelf, reposition the shelf supports in the desired location. Check that they are level and firmly inserted in the support rails.

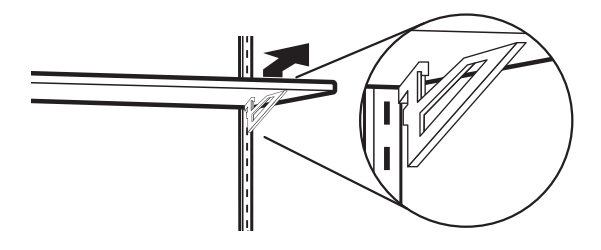

- 3. Place the back of the shelf in the shelf supports.
- 4. Lower the front of the shelf and make sure that it is positioned correctly.

## DELI/CRISPER DRAWERS

## TO REMOVE AND REPLACE THE DELI/CRISPER DRAWERS:

- 1. To remove the deli/crisper drawers, press the clips located at the bottom of the drawer.
- 2. Lift up on the drawer and pull straight out.

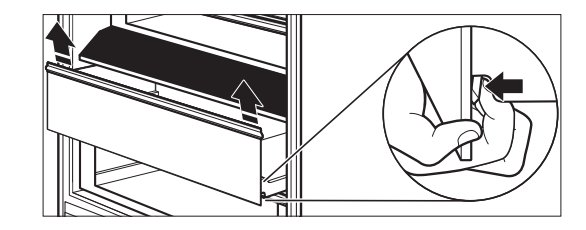

- 1. To replace the deli/crisper drawers, extend the glides to their fullest extent.
- 2. Using your fingers, hold the glides in place as you place the drawer back on the glides.

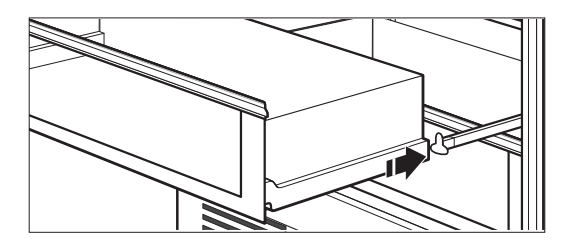

### CLEANING

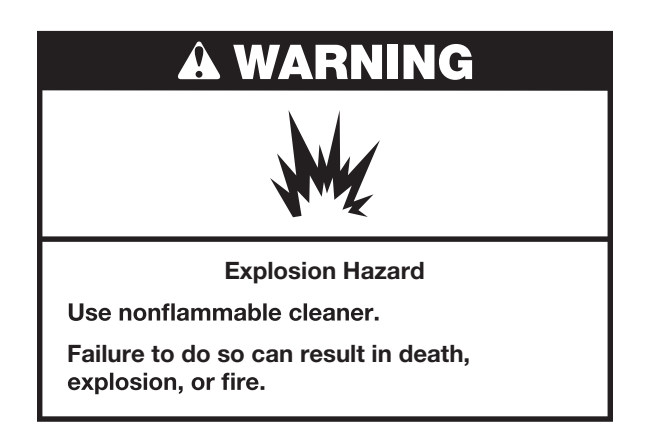

Below are the recommended steps to clean your appliance.

- 1. Press the power switch to OFF.
  - A. To access the power switch, remove the toe kick by pulling out to release it from the brackets.

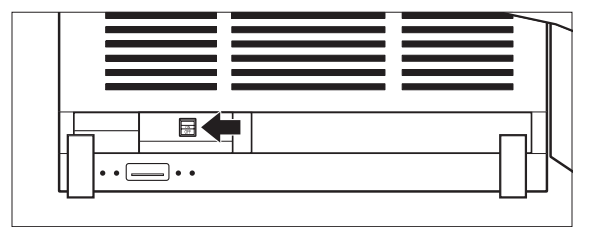

2. Remove all removable parts (such as shelves and crispers) from the inside of the appliance.

- 3. Hand wash, rinse, and dry removable parts and interior surfaces thoroughly. Use a clean sponge or soft cloth and a mild detergent in warm water.
  - Do not use abrasive or harsh cleaners such as window sprays, scouring cleansers, flammable fluids, cleaning waxes, concentrated detergents, bleaches, or cleansers containing petroleum on plastic parts, interior, door liners, or gaskets. Do not use paper towels, scouring pads, or other harsh cleaning tools. These can scratch or damage materials.
  - To help remove odors, you can wash interior walls with a mixture of warm water and baking soda (2 tbs to 1 qt [26 g to 0.95 L] of water).
- 4. Wash stainless steel and painted metal exteriors with a clean sponge or soft cloth and a mild detergent in warm water. Do not use abrasive or harsh cleaners, or cleaners containing chlorine. Dry thoroughly with a soft cloth.
- 5. Press the power switch to ON.
- 6. To replace, press the toekick panel onto the toekick bracket to engage the gripping pads.

### LEATHER PANEL CARE

Under normal usage conditions, regular dusting and vacuum cleaning in crevices or bottoms is all that is necessary to clean the leather panel.

For minor spots, wipe any excess liquid up immediately with a clean absorbent cloth or sponge. If necessary, use a lightly moistened cloth with clean lukewarm water and let dry naturally.

#### NOTE:

- Using hairdryer for drying may damage leather panel, so do not dry using hairdryers.
- Do not use saddle soap, cleaning solvents, furniture polish, oils, varnish, abrasive cleaners, detergent soaps, or ammonia on leather panel.

### VACATION CARE

- 1. Remove all food from the refrigerator/freezer.
- 2. Empty the ice bin.
- 3. Turn the power switch to Off.
  - A. To access the power switch, remove the toekick by pulling out to release it from the brackets.
  - B. To replace, press the toekick panel onto the toekick bracket to engage the gripping pads.
- 4. Clean refrigerator/freezer, wipe it, and dry well.
- 5. Tape rubber or wood blocks to the tops of both doors to prop them open far enough for air to get in. This stops odor and mold from building up.

### **POWER INTERRUPTIONS**

If the power will be out for 24 hours or less, keep the door closed to help food stay cold and frozen.

If the power will be out for more than 24 hours, do one of the following:

- Remove all frozen food and store it in a frozen food locker.
- Place 2 lbs (907 g) of dry ice in the freezer for every cubic foot (28 L) of freezer space. This will keep the food frozen for 2 to 4 days.
- If neither a food locker nor dry ice is available, consume or can perishable food at once.

**REMEMBER:** A full freezer stays cold longer than a partially filled one. A freezer full of meat stays cold longer than a freezer full of baked goods. If you see that food contains ice crystals, it may be refrozen, although the quality and flavor may be affected. If the condition of the food is poor, dispose of it.

## REPLACING THE WATER FILTER

The water filter should be replaced every 6 months based on a flow rate of 0.75 gpm-0.80 gpm (1.89- 2.27 Lpm) that filters 200 gallons (757 L) of water.

**NOTE:** If the filter is not installed correctly, water may dispense at a lower flow rate and there will be slower ice production. Improper filter installation may also cause the water filter housing to leak.

1. To open, push the water filter door up, which is located at the upper left above the refrigerator or freezer compartment.

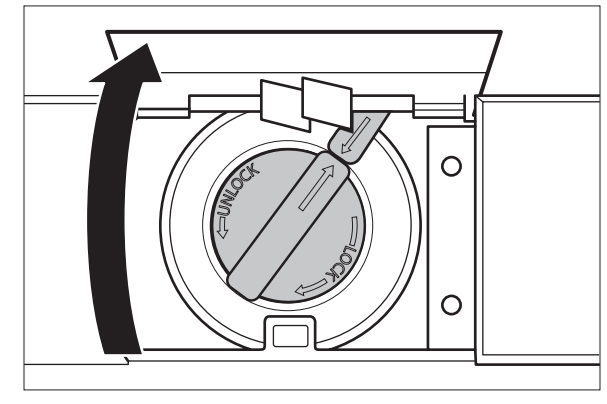

2. Turn the water filter 90° counterclockwise to unlock.

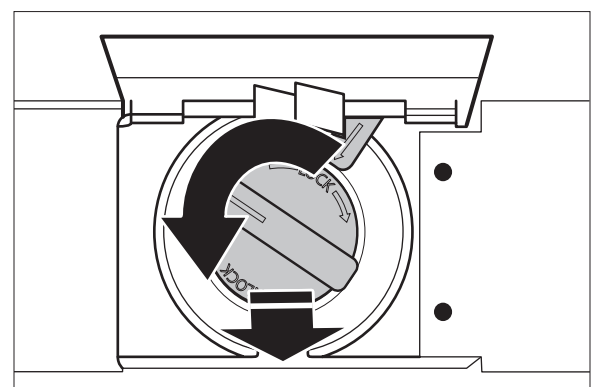

**3.** Pull the filter out of the housing.

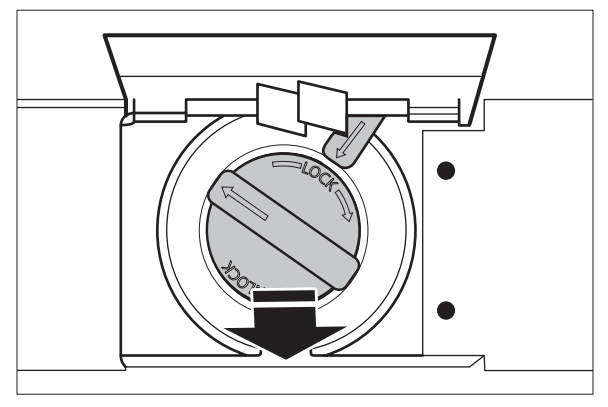

4. Remove the water filter cap from the water filter.

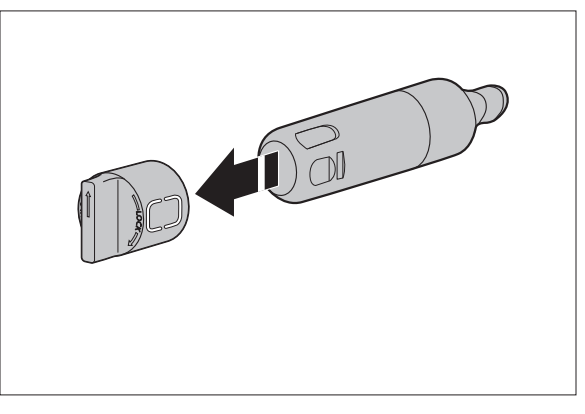

5. Install the water filter cap onto the new filter. Be sure to align the arrows so the grooves in the filter align with ribs in the filter cap.

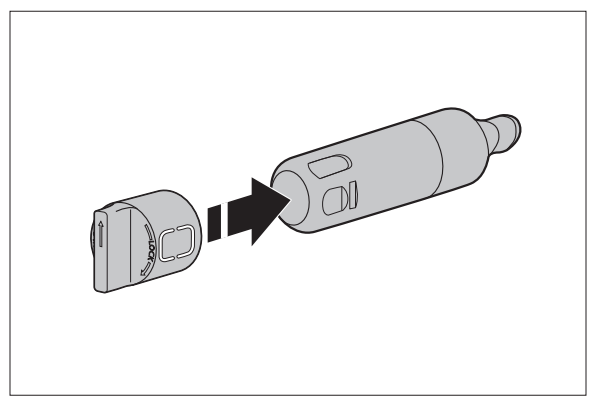

7. Turn the water filter 90° clockwise until it locks into place and the arrows are aligned.

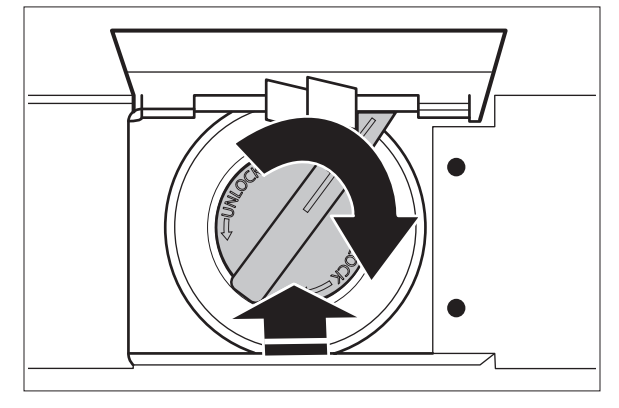

- 8. Push the water filter door closed.
- 6. Insert the filter into the housing.

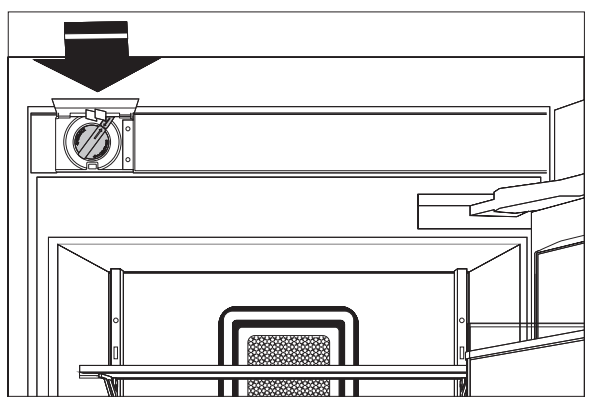

9. The filter light does not automatically reset when the new filter is installed. To reset the filter, press and hold FILTER RESET for 3 seconds. After 3 second countdown, the Filter Reset button light will flash 3 times and replace Filter indicator will turn off.

## TROUBLESHOOTING

## **OPERATION**

#### THE APPLIANCE WILL NOT OPERATE

## AWARNING

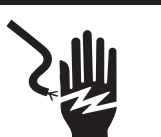

**Electrical Shock Hazard** 

Plug into a grounded 3 prong outlet.

Do not remove ground prong.

Do not use an adapter.

Do not use an extension cord.

Failure to follow these instructions can result in death, fire, or electrical shock.

- Power cord unplugged? Plug into a grounded 3 prong outlet.
- Is outlet working? Plug in a lamp to see if the outlet is working.
- Household fuse blown or circuit breaker tripped? Replace the fuse or reset the circuit breaker. If the problem continues, call an electrician.
- Are controls on? Make sure the appliance controls are on. See the "Refrigerator Controls" or "Freezer Controls" section.
- Is refrigerator defrosting? Your refrigerator will regularly run an automatic defrost cycle. Recheck in 30 minutes to see if it is operating.

 New installation? Allow 24 hours following installation for the refrigerator to cool completely.

**NOTE:** Adjusting the temperature controls to coldest setting will not cool either compartment more quickly.

#### THE MOTOR SEEMS TO RUN TOO MUCH

Your new refrigerator may run longer than your old one due to its high-efficiency compressor and fans. The unit may run even longer if the room is warm, a large food load is added, doors are opened often, or if the doors have been left open.

#### THE APPLIANCE IS NOISY

Overall refrigerator noise has been reduced over the years. Due to this reduction, you may hear other intermittent noises from your new appliance that you did not notice from your old model. Listed below are some unfamiliar but normal sounds, followed by an explanation.

- Buzzing heard when the water valve opens to fill the ice maker
- Pulsating fans/compressor adjusting to optimize performance
- Rattling flow of refrigerant, water line, or from items placed on top of the refrigerator
- **Sizzling/Gurgling -** water dripping on the heater during the defrost cycle
- Popping contraction/expansion of inside walls, especially during initial cool-down
- Water running may be heard when water melts during the defrost cycle and runs into the drain pan

#### THERE IS NO AUDIBLE DOOR OPEN ALARM

#### Has the door been open less than 5 minutes?

The door open alarm will only flash when the door has been open for 5 minutes. The audible alarm will sound the first time the door is left open for more than 5 minutes. Subsequent door open alarms will only flash. You must reset the audible alarm each time.

#### THE DOORS WILL NOT CLOSE COMPLETELY

- Door blocked open? Move food packages away from the door.
- Bin or shelf in the way? Push the bin or shelf back in the correct position.

#### THE DOORS ARE DIFFICULT TO OPEN

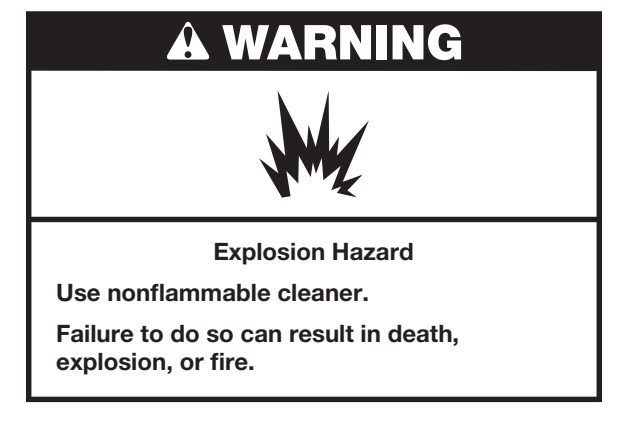

Are the gaskets dirty or sticky? Clean the gaskets with mild soap and warm water.

## TROUBLESHOOTING

## **TEMPERATURE AND MOISTURE**

#### **TEMPERATURE IS TOO WARM**

- New installation? Allow 24 hours following installation for the appliance to cool completely. Increased temperature around the front face of the refrigerator cabinet may be warm to the touch.
- Door(s) opened often or left open? Allows warm air to enter the refrigerator. Minimize door openings and keep doors fully closed.
- Large load of food added? Allow several hours for appliance to return to normal temperature.
- Controls set correctly for the surrounding conditions? Adjust the controls one setting colder. Check the temperature in 24 hours. See the "Refrigerator Controls" or "Freezer Controls" section.
- Appliance not cooling? Turn the appliance off and then on to reset. If this does not correct the problem, call for service.
- **Air vents blocked?** Remove any item from in front of the air vents.

#### THERE IS INTERIOR MOISTURE BUILDUP

**NOTE:** Some moisture buildup is normal.

- Humid room? Contributes to moisture buildup.
- Door(s) opened often or left open? Allows humid air to enter the refrigerator. Minimize door openings and keep doors fully closed.

### ICE AND WATER

## THE ICE MAKER IS NOT PRODUCING ICE OR ENOUGH ICE

- Ice maker turned on? Check the control panel to make sure the ice maker is turned on.
- New installation? Wait 24 hours after ice maker installation for ice production to begin. Wait 72 hours for full ice production.
- Large amount of ice recently removed? Allow 24 hours for ice maker to produce more ice.
- Reverse osmosis water filtration system connected to your cold water supply? This can decrease water pressure. See the "Water Supply Requirements" section in the Installation Instructions.

#### THE ICE CUBES ARE HOLLOW OR SMALL

**NOTE:** This is an indication of low water pressure.

- Reverse osmosis water filtration system connected to your cold water supply? This can decrease water pressure. See the "Water Supply Requirements" section in the Installation Instructions.
- Questions remain regarding water pressure? Call a licensed, qualified plumber.

## ICE IS STICKING TOGETHER IN THE ICE STORAGE BIN

- It is normal for frost to be on top of the ice storage bin due to normal opening and closing of the freezer.
- It is normal for ice to stick together when it is not dispensed or used frequently. It is recommended that the ice storage bin be emptied and cleaned as needed.

## TROUBLESHOOTING

## ICE AND WATER (CONT.)

## OFF-TASTE, ODOR, OR GRAY COLOR IN THE ICE

- New plumbing connections? New plumbing connections can cause discolored or off-flavored ice.
- Ice stored too long? Discard the ice. Wash the ice bin. Allow 24 hours for the ice maker to make new ice.
- Odor transfer from food? Use airtight, moisture-proof packaging to store food.
- Are there minerals (such as sulfur) in the water? A water filter may need to be installed to remove the minerals.
- Is there a water filter installed on the refrigerator? Gray or dark discoloration in ice indicates that the water filtration system needs additional flushing.

## THE ICE MAKER WILL NOT OPERATE PROPERLY

- Freezer door closed completely? Close the door firmly. If it does not close completely, see "The doors will not close completely."
- Ice bin installed correctly? Be sure the ice bin is firmly in position.
- New installation? Wait 24 hours after ice maker installation for ice production to begin. Wait 72 hours for full ice production.
- Has other ice been added to the bin? Use only cubes produced by the current ice maker.

## THE WATER DISPENSER WILL NOT OPERATE PROPERLY

- Is the water pressure at least 30 psi (207 kPa)? The water pressure to the home determines the flow from the dispenser. See the "Water Supply Requirements" section in the Installation Instructions.
- New installation? Flush and fill the water system.
- Water filter installed on the refrigerator? The filter may be clogged or incorrectly installed.
- Is a reverse osmosis water filtration system connected to your cold water supply? See the "Water Supply Requirements" section in the Installation Instructions.

### LIGHTS

#### THE LIGHTS DO NOT WORK

- Is the appliance in Sabbath Mode? See the "Refrigerator Controls" or "Freezer Controls" section.
- Has the door been open more than
  5 minutes? See the "Refrigerator Controls" or "Freezer Controls" section.

**NOTE:** The lights in both refrigerator and freezer are perimeter LEDs which do not need to be replaced. If the lights do not illuminate when the door is opened call

1-800-JENNAIR (1-800-536-6247) for assistance or service.

## ASSISTANCE

### CONTACT

#### IF YOU NEED SERVICE

Please refer to the warranty page in this manual.

#### IF YOU NEED REPLACEMENT PARTS

If you need to order replacement parts, we recommend that you use only factory-specified parts. Factory-specified parts will fit right and work right because they are made with the same precision used to build every new JennAir<sup>®</sup> appliance.

To locate factory-specified parts in your area, call us or your nearest designated service center.

### IN THE U.S.A.

Call the JennAir Customer eXperience Center toll free at **1-800-JENNAIR (1-800-536-6247)**, or visit our website at **www.jennair.com**.

Our consultants provide assistance with:

- Features and specifications on our full line of appliances.
- Referrals to local JennAir<sup>®</sup> Appliance brand dealers.
- Installation information.
- Use and maintenance procedures.
- Accessory and repair parts sales.
- Specialized customer assistance (Spanish speaking, hearing impaired, limited vision, etc.).

#### FOR FURTHER ASSISTANCE

If you need further assistance, you can write to JennAir with any questions or concerns at:

JennAir<sup>®</sup> Brand Home Appliances Customer eXperience Center 553 Benson Road Benton Harbor, MI 49022-2692

Please include a daytime phone number in your correspondence.

### **IN CANADA**

Call the JennAir Canada Customer eXperience Centre toll free

## 1-800-JENNAIR (1-800-536-6247) or visit our website at www.jennair.ca.

Our consultants provide assistance with:

- Scheduling services: JennAir® Appliances designated service technicians are trained to fulfill the appliance warranty and provide after-warranty service anywhere in Canada.
- Features and specifications on our full line of appliances.
- Referrals to local JennAir<sup>®</sup> brand dealers.
- Use and maintenance procedures.
- Accessory and repair parts sales.

#### FOR FURTHER ASSISTANCE

If you need further assistance, you can write to JennAir Canada with any questions or concerns at:

JennAir<sup>®</sup> Brand Home Appliances Customer eXperience Centre 200 – 6750 Century Ave. Mississauga, Ontario L5N 0B7

Please include a daytime phone number in your correspondence.

### ACCESSORIES

To order accessories, call

**1-800-JENNAIR (1-800-536-6247)**, and ask for the appropriate part number or contact your authorized JennAir<sup>®</sup> dealer. In Canada, call **1-800-536-6247**.

#### **REPLACEMENT WATER FILTER:**

In U.S.A., order Part #EDR2RXD1

## ASSISTANCE

#### CONNECTED APPLIANCE REGULATORY NOTICES Federal Communications Commission

## (FCC) Compliance Notice

This equipment has been tested and found to comply with the limits for a Class B digital device, pursuant to Part 15 of the FCC Rules. These limits are designed to provide reasonable protection against harmful interference in a residential installation. This equipment generates, uses, and can radiate radio frequency energy and, if not installed and used in accordance with the instructions, may cause harmful interference to radio communications. However, there is no guarantee that interference will not occur in a particular installation. If this equipment does cause harmful interference to radio or television reception, which can be determined by turning the equipment off and on, the user is encouraged to try to correct

the interference by one of the following measures:

- Reorient or relocate the receiving antenna.
- Increase the separation between the equipment and receiver.
- Connect the equipment into an outlet on a circuit different from that to which the receiver is connected.
- Consult the dealer or an experienced radio/TV technician for help.

This device complies with Part 15 of the FCC Rules. Operation is subject to the following two conditions:

- 1. This device may not cause harmful interference, and
- 2. This device must accept any interference received, including interference that may cause undesired operation.

Changes or modifications not expressly approved by the party responsible for compliance could void the user's authority to operate the equipment.

#### **RF Exposure Information**

To comply with FCC/IC RF exposure requirements for mobile transmitting devices, this transmitter should only be used or installed at locations where there is at least 20 cm separation distance between the antenna and all persons.

To comply with FCC/IC RF exposure limits for general

population/uncontrolled exposure, the antenna(s) used for this transmitter must be installed to provide a separation distance of at least 20 cm from all persons and must not be co-located or operating in conjunction with any other antenna or transmitter.

#### Industry Canada (IC) Compliance Notice

This Device complies with Industry Canada Licenseexempt RSS standard(s). Operation is subject to the following two conditions:

- 1. This device may not cause interference,
- 2. This device must accept any interference, including interference that may cause undesired operation of the device.

Under Industry Canada regulations, this radio transmitter may only operate using an antenna of a type and maximum (or lesser) gain approved for the transmitter by Industry Canada. To reduce potential radio interference to other users, the antenna type and its gain should be so chosen that the equivalent isotropically radiated power (e.i.r.p.) is not more than that necessary for successful communication.

This radio transmitter IC: 10248A-XPWG3 has been approved by Industry Canada to operate with the antenna types listed below with the maximum permissible gain and required antenna impedance for each antenna type indicated. Antenna types not included in this list, having a gain greater than the maximum gain indicated for that type, are strictly prohibited for use with this device.

| A  | ntenna Type | Maximum<br>Permissible<br>Antenna Gain<br>(dBi) | Required<br>Impendance<br>(OHM) |  |
|----|-------------|-------------------------------------------------|---------------------------------|--|
| SI | ot          | 1.76                                            | 50                              |  |

To comply with FCC and Industry Canada RF radiation exposure limits for general population, the antenna(s) used for this transmitter must be installed such that a minimum separation distance of 20 cm is maintained between the radiator (antenna) and all persons at all times and must not be co-located or operating in conjunction with any other antenna or transmitter.

Le présent appareil est conforme aux CNR d'Industrie Canada applicables aux appareils radio exempts de licence. L'exploitation est autorisée aux deux conditions suivantes :

(1) l'appareil ne doit pas produire de brouillage, et

(2) l'utilisateur de l'appareil doit accepter tout brouillage radioélectrique subi, même si le brouillage est susceptible d'en compromettre le fonctionnement. Conformément à la réglementation d'Industrie Canada, le présent émetteur radio peut fonctionner avec une antenne d'un type et d'un gain maximal (ou inférieur) approuvé pour l'émetteur par Industrie Canada. Dans le but de réduire les risques de brouillage radioélectrique à l'intention des autres utilisateurs, il faut choisir le type d'antenne et son gain de sorte que la puissance isotrope rayonnée équivalente (p.i.r.e.) ne dépasse pas l'intensité nécessaire à l'établissement d'une communication satisfaisante.

Le présent émetteur radio IC : 10248A-XPWG3 a été approuvé par Industrie Canada pour fonctionner avec les types d'antenne énumérés ci-dessous et ayant un gain admissible maximal et l'impédance requise pour chaque type d'antenne. Les types d'antenne non inclus dans cette liste, ou dont le gain est supérieur au gain maximal indiqué, sont strictement interdits pour l'exploitation de l'émetteur.

| Type<br>d'antenne<br>(dBi) |      | L'impédance<br>requise(OHM) |  |
|----------------------------|------|-----------------------------|--|
| Slot                       | 1.76 | 50                          |  |

Pour satisfaire aux exigences de la FCC et IC d'exposition aux radiofréquences, une distance de séparation de 20 cm ou plus doit être maintenue entre cet appareil et des personnes lors de fonctionnement du dispositif. Pour assurer la conformité des opérations au plus près que cette distance n'est pas recommandée. L'antenne utilisée pour ce transmetteur ne doit pas être co-localisés en conjonction avec toute autre antenne ou transmetteur.

#### OEM RESPONSIBILITIES TO COMPLY WITH FCC AND INDUSTRY CANADA REGULATIONS

The XPWG3 Module has been certified for integration into s only by OEM integrators under the following conditions:

- 1. The antenna(s) must be installed such that a minimum separation distance of 20 cm is maintained between the radiator (antenna) and all persons at all times.
- 2. The transmitter module must not be co-located or operating in conjunction with any other antenna or transmitter.

As long as the two conditions above are met, further transmitter testing will not be required. However, the OEM integrator is still responsible for testing their end- for any additional compliance requirements required with this module installed (for example, digital device emissions, PC peripheral requirements, etc.).

**IMPORTANT NOTE:** In the event that these conditions cannot be met (for certain configurations or co-location with another transmitter), then the FCC and Industry Canada authorizations are no longer considered valid and the FCC ID and IC Certification Number cannot be used on the final . In these circumstances, the OEM integrator will be responsible for re-evaluating the end product (including the transmitter) and obtaining a separate FCC and Industry Canada authorization.

#### END PRODUCT LABELING

The XPWG3 Module is labeled with its own FCC ID and IC Certification Number. If the FCC ID and IC Certification Number are not visible when the module is installed inside another device, then the outside of the device into which the module is installed must also display a label referring to the enclosed module. In that case, the final end product must be labeled in a visible area with the following:

"Contains Transmitter Module FCC ID: A5UXPWG3" "Contains Transmitter Module IC: 10248A-XPWG3"

#### or

"Contains FCC ID: A5UXPWG3"

#### "Contains IC: 10248A-XPWG3"

The OEM of the XPWG3 Module must only use the approved antenna(s), which have been certified with this module. The OEM integrator has to be aware not to provide information to the end user regarding how to install or remove this RF module or change RF related parameters in the user manual of the end.

The user manual for the end product must include the following information in a prominent location: "To comply with FCC and Industry Canada RF radiation exposure limits for general population, the antenna(s) used for this transmitter must be installed such that a minimum separation distance of 20 cm is maintained between the radiator (antenna) and all persons at all times and must not be co-located or operating in conjunction with any other antenna or transmitter."

#### Open Source License Usage

The following statements refer to the portions of this software based in part on FreeRTOS v7.0.2, http://www.freertos.org. The use of this software is governed by the terms of GNU General Public License v. 2, which is available at: http://www.gnu.org/licenses/gpl-2.0.html. A copy of the source code may be obtained by written request for the software by name to opensource@whirlpool. com, along with the address for delivery.

The following statements refer to those portions

of the software copyrighted by Eclipse Foundation, Inc. Copyright (c) 2007, Eclipse Foundation, Inc. and its licensors. All rights reserved.

Redistribution and use in source and binary forms, with or without modification, are permitted provided that the following conditions are met:

- Redistributions of source code must retain the above copyright notice, this list of conditions, and the following disclaimer.
- Redistributions in binary form must reproduce the above copyright notice, this list of conditions, and the following disclaimer in the documentation and/or other materials provided with the distribution.
- Neither the name of the Eclipse Foundation, Inc. nor the names of its contributors may be used to endorse or promote s derived from this software without specific prior written permission.

THIS SOFTWARE IS PROVIDED BY THE COPYRIGHT HOLDERS AND CONTRIBUTORS "AS IS" AND ANY EXPRESS OR IMPLIED WARRANTIES, INCLUDING, BUT NOT LIMITED TO, THE IMPLIED WARRANTIES OF MERCHANTABILITY AND FITNESS FOR A PARTICULAR PURPOSE ARE DISCLAIMED. IN NO EVENT SHALL THE COPYRIGHT OWNER OR CONTRIBUTORS BE LIABLE FOR ANY DIRECT, INDIRECT, INCIDENTAL, SPECIAL, EXEMPLARY, OR CONSEQUENTIAL DAMAGES (INCLUDING, BUT NOT LIMITED TO, PROCUREMENT OF SUBSTITUTE GOODS OR SERVICES; LOSS OF USE, DATA, OR PROFITS; OR BUSINESS INTERRUPTION) HOWEVER CAUSED AND ON ANY THEORY OF LIABILITY, WHETHER IN CONTRACT, STRICT LIABILITY, OR TORT (INCLUDING NEGLIGENCE OR OTHERWISE) ARISING IN ANY WAY OUT OF THE USE OF THIS SOFTWARE, EVEN IF ADVISED OF THE POSSIBILITY OF SUCH DAMAGE.

Portions of this software are copyright (c) Sawtooth Consulting Ltd. 2006-2015 All rights reserved.

Portions of this software are copyright (c) Arrayent, Inc. 2015 All rights reserved.

The following statements refer to those portions of the software copyrighted by Swedish Institute of Computer Science.

Copyright (c) 2001-2004 Swedish Institute of Computer Science. All rights reserved.

Redistribution and use in source and binary forms, with or without modification, are permitted provided that the following conditions are met:

- 1. Redistributions of source code must retain the above copyright notice, this list of conditions, and the following disclaimer.
- 2. Redistributions in binary form must reproduce the above copyright notice, this list of conditions, and the following disclaimer in the documentation and/or other materials provided with the distribution.
- **3.** The name of the author may not be used to endorse or promote s derived from this software without specific prior written permission.

THIS SOFTWARE IS PROVIDED BY THE AUTHOR "AS IS"' AND ANY EXPRESS OR IMPLIED WARRANTIES, INCLUDING, BUT NOT LIMITED TO, THE IMPLIED WARRANTIES OF MERCHANTABILITY AND FITNESS FOR A PARTICULAR PURPOSE ARE DISCLAIMED. IN NO EVENT SHALL THE AUTHOR BE LIABLE FOR ANY DIRECT, INDIRECT, INCIDENTAL, SPECIAL, EXEMPLARY, OR CONSEQUENTIAL DAMAGÉS (INCLUDING, BUT NOT LÍMITED TO, PROCUREMENT OF SUBSTITUTE GOODS OR SERVICES; LOSS OF USE, DATA, OR PROFITS; OR BUSINESS INTERRUPTIÓN) HOWEVER CAUSED AND ON ANY THEORY OF LIABILITY. WHETHER IN CONTRACT, STRICT LIABILITY, OR TORT (INCLUDING NEGLIGENCE OR OTHERWISE) ARISING IN ANY WAY OUT OF THE USE OF THIS SOFTWARE. EVEN IF ADVISED OF THE POSSIBILITY OF SUCH DAMAGE.

The following statements refer to those portions of the software copyrighted by Marvell International Ltd. Copyright (c) Marvell International Ltd. All rights reserved.

DISCLAIMER. THIS SOFTWARE IS PROVIDED BY THE COPYRIGHT HOLDERS AND CONTRIBUTORS "AS IS" AND ANY EXPRESS OR IMPLIED WARRANTIES, INCLUDING, BUT NOT LIMITED TO, THE IMPLIED WARRANTIES OF MERCHANTABILITY AND FITNESS FOR A PARTICULAR PURPOSE ARE DISCLAIMED. IN NO EVENT SHALL THE COPYRIGHT OWNER OR CONTRIBUTORS BE LIABLE FOR ANY DIRECT, INDIRECT, INCIDENTAL, SPECIAL, EXEMPLARY, OR CONSEQUENTIAL DAMAGES (INCLUDING, BUT NOT LIMITED TO, PROCUREMENT OF SUBSTITUTE GOODS OR SERVICES; LOSS OF USE, DATA, OR PROFITS; OR BUSINESS INTERRUPTION) HOWEVER CAUSED AND ON ANY THEORY OF LIABILITY, WHETHER IN CONTRACT, STRICT LIABILITY, OR TORT (INCLUDING NEGLIGENCE OR OTHERWISE) ARISING IN ANY WAY OUT OF THE USE OF THIS SOFTWARE, EVEN IF ADVISED OF THE POSSIBILITY OF SUCH DAMAGE.

### PERFORMANCE DATA SHEET

#### WATER FILTRATION SYSTEM MODEL P9WB2L/P9RFWB2L CAPACITY 200 GALLONS (757 LITERS)

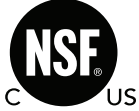

System tested and certified by NSF International against NSF/ANSI Standard 42, Standard 53, and Standard 401 for the reduction of contaminants specified on the Performance Data Sheet.

This system has been tested according to NSF/ANSI Standards 42, 53 and 401 for the reduction of the substances listed below. The concentration of the indicated substances in water entering the system was reduced to a concentration less than or equal to the permissible limit for water leaving the system, as specified in NSF/ANSI Standards 42, 53, and 401.

| Substance Reduction<br>Aesthetic Effects    | Influent Challenge Concentration               | Maximum Permissable Product Water<br>Concentration | Average% Reduction |
|---------------------------------------------|------------------------------------------------|----------------------------------------------------|--------------------|
| Chlorine Taste/Odor<br>Particulate Class I* | 2.0 mg/L ± 10%<br>At least 10,000 particles/mL | 50% reduction<br>85% reduction                     | 97.0%<br>>99.9%    |
| Contaminant Reduction                       | Influent Challenge<br>Concentration            | Maximum Permissable<br>Product Water Concentration | Average% Reduction |
| Lead <sup>*</sup> : @ pH 6.5 / @ pH 8.5     | 0.15 mg/L± 10%                                 | 0.010 mg/L                                         | >99.3% / 98.6%     |
| Benzene                                     | 0.015 mg/L ± 10%                               | 0.005 mg/L                                         | 93.8%              |
| p-Dichlorobenzene                           | 0.225 mg/L ± 10%                               | 0.075 mg/L                                         | 99.8%              |
| Carbofuran                                  | 0.08 mg/L ± 10%                                | 0.040 mg/L                                         | 81.9%              |
| Toxaphene                                   | 0.015 ± 10%                                    | 0.003 mg/L                                         | >95%               |
| Atrazine                                    | 0.009 mg/L ± 10%                               | 0.003 mg/L                                         | 87.0%              |
| Asbestos                                    | 107 to 108 fibers/L <sup>++</sup>              | 99%                                                | >99%               |
| Live Cysts <sup>†</sup>                     | 50,000/L min.                                  | 99.95%                                             | >99.99%            |
| Turbidity                                   | 11 NTU ± 10%                                   | 0.5 NTU                                            | 96.9%              |
| Lindane                                     | 0.002 ± 10%                                    | 0.0002 mg/L                                        | >99.2%             |
| Tetrachloroethylene                         | 0.015 mg/L ± 10%                               | 0.005 mg/L                                         | 96.6%              |
| o-Dichlorobenzene                           | 1.8 mg/L ± 10%                                 | 0.60 mg/L                                          | 92.3%              |
| Ethylbenzene                                | 2.1 mg/L ± 10%                                 | 0.70 mg/L                                          | 86.9%              |
| 1,2,4-Trichlorobenzene                      | 0.210 mg/L ± 10%                               | 0.07 mg/L                                          | >99.8%             |
| 2,4 - D                                     | 0.210 mg/L ± 10%                               | 0.07 mg/L                                          | 88.5%              |
| Styrene                                     | 2.0 mg/L ± 10%                                 | 0.1 mg/L                                           | 99.6%              |
| Toluene                                     | 3.0 mg/L ± 10%                                 | 1.0 mg/L                                           | 93.5%              |
| Endrin                                      | 0.006 mg/L ± 10%                               | 0.002 mg/L                                         | 81.7%              |
| Atenolol                                    | 200 ± 20%                                      | 30 ng/L                                            | 95.7%              |
| Trimethoprim                                | 140 ± 20%                                      | 20 ng/L                                            | 96.1%              |
| Linuron                                     | 140 ± 20%                                      | 20 ng/L                                            | 96.3%              |
| Estrone                                     | 140 ± 20%                                      | 20 ng/L                                            | 95.3%              |
| Nonylphenol                                 | 1400 ± 20%                                     | 200 ng/L                                           | 95.5%              |
| Carbamazepine                               | 1400 ± 20%                                     | 200 ng/L                                           | 97.94%             |
| Phenytoin                                   | 200 ± 20%                                      | 30 ng/L                                            | 93.58%             |
| Naproxen                                    | 140 ± 20%                                      | 20 ng/L                                            | 96.04%             |
| Bisphenol A                                 | 2000 ± 20%                                     | 300 ng/L                                           | 99.20%             |

Test Parameters: pH =  $7.5 \pm 0.5$  unless otherwise noted. Flow = 0.6 gpm (2.27 lpm). Pressure = 60 psig (413.7 kPa). Temp. =  $68^{\circ}$ F to 71.6°F (20°C to 22°C). Rated service capacity = 200 gallons (757 liters).

The compounds certified under NSF 401 have been deemed as "emerging compounds/incidental contaminants." Emerging compounds/incidental contaminants are those compounds that have been detected in drinking water supplies at trace levels. While occurring at only trace levels, these compounds can affect the public acceptance/perception of drinking water quality.

## PERFORMANCE DATA SHEET (CONTD.)

- It is important that operational, maintenance, and filter replacement requirements be carried out for the product to perform as advertised. Property damage can occur if all instructions are not followed.
- □ The disposable cartridge must be changed at least every 6 months.
- Use replacement filter P9RFWB2L, part #EDR2RXD1/EDR2RXD1B. 2015 suggested retail price of \$49.99 U.S.A./\$49.99 Canada. Prices are subject to change without notice.
- The filter monitor system measures the amount of water that passes through the filter and alerts you when it is time to replace the filter. Refer to the "Using the Controls" or "Water Filtration System" sections in the User Instructions or User Guide to learn how to check the water filter status.
- After changing the water filter, flush the water system. See the "Water and Ice Dispensers" or "Water Dispenser" sections in the User Instructions or User Guide.
- These contaminants are not necessarily in your water supply. While testing was performed under standard laboratory conditions, actual performance may vary.

- □ The product is for cold water use only.
- The water system must be installed in compliance with state and local laws and regulations.
- Do not use with water that is microbiologically unsafe or of unknown quality without adequate disinfection before or after the system. Systems certified for cyst reduction may be used on disinfected waters that may contain filterable cysts. EPA Est. No. 082047-TWN-001
- Refer to the "Warranty" section in the User Instructions or User Guide for the Manufacturer's limited warranty, name, and telephone number.

| Application Guidelines/Water Supply Parameters |                                          |  |
|------------------------------------------------|------------------------------------------|--|
| Water Supply                                   | Potable City or Well                     |  |
| Water Pressure                                 | 30-120 psi (207 - 827 kPa)               |  |
| Water Temperature                              | 33°-100°F (0.6° - 37.8°C)                |  |
| Service Flow Rate                              | 0.50 gpm (1.89 Lpm) @ 60 psi (413.7 kPa) |  |

\*Class I particle size: >0.5 to <1 um \*Based on the use of Cryptosporidium parvum oocysts \*Fibers greater than 10 um in length

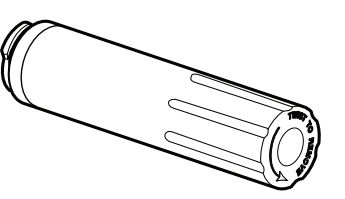

## JENNAIR® REFRIGERATION LIMITED WARRANTY

ATTACH YOUR RECEIPT HERE. PROOF OF PURCHASE IS REQUIRED TO OBTAIN WARRANTY SERVICE.

Please have the following information available when you call the Customer eXperience Center: Name, address, and telephone number

- Model number and serial number
- □ A clear, detailed description of the problem
- D Proof of purchase including dealer or retailer name and address

#### IF YOU NEED SERVICE:

- 1. Before contacting us to arrange service, please determine whether your product requires repair. Some questions can be addressed without service. Please take a few minutes to review the Troubleshooting section of the Use and Care Guide or visit **producthelp.jennair.com**.
- 2. <u>All warranty service is provided exclusively by our authorized JennAir Service Providers.</u> In the U.S. and Canada, direct all requests for warranty service to:

#### JennAir Customer eXperience Center

#### 1-800-JENNAIR (1-800-536-6247).

If outside the 50 United States or Canada, contact your authorized JennAir dealer to determine whether another warranty applies.

#### **TEN YEAR LIMITED WARRANTY**

#### WHAT IS COVERED

#### TWO YEAR LIMITED WARRANTY (PARTS AND LABOR)

For two years from the date of purchase, when this major appliance is installed, operated and maintained according to instructions attached to or furnished with the product, JennAir brand of Whirlpool Corporation or Whirlpool Canada LP (hereafter "JennAir") will pay for factory specified replacement parts and repair labor to correct defects in materials or workmanship that existed when this major appliance was purchased, or at its sole discretion replace the product. In the event of product replacement, your appliance will be warranted for the remaining term of the original unit's warranty period.

#### THIRD THROUGH FIFTH YEAR LIMITED WARRANTY ON CAVITY LINER AND SEALED REFRIGERATION SYSTEM (PARTS & LABOR)

In the third through fifth years from the date of purchase, when this major appliance is installed, operated and maintained according to the instructions attached to or furnished with the product, JennAir brand will pay for factory specified replacement parts and repair labor for the following components to correct non-cosmetic defects in materials and workmanship in this part that prevent function of the refrigerator and that existed when this major appliance was purchased:

- Refrigerator/freezer cavity liner if the part cracks due to defective materials or workmanship
- Sealed Refrigeration system (includes compressor, evaporator, condenser, dryer and connecting tubing).

#### SIXTH THROUGH TENTH YEAR LIMITED WARRANTY (SEALED REFRIGERATION SYSTEM ONLY - LABOR NOT INCLUDED)

In the sixth through tenth year from the date of purchase, when this major appliance is installed, operated and maintained according to instructions attached to or furnished with the product, JennAir brand will pay for factory specified replacement parts for the following components to correct defects in materials or workmanship in the sealed refrigeration system (includes compressor, evaporator, condenser, dryer and connecting tubing) that existed when this major appliance was purchased. 1. Commercial, non-residential or multiple-family use, or use inconsistent with published user, operator or installation instructions.

WHAT IS NOT COVERED

- 2. In-home instruction on how to use your product.
- **3.** Service to correct improper product maintenance or installation, installation not in accordance with electrical or plumbing codes or correction of household electrical or plumbing (e.g., house wiring, fuses or water inlet hoses).
- 4. Consumable parts (e.g., light bulbs, batteries, air or water filters, preservation solutions).
- 5. Defects or damage caused by the use of non-genuine JennAir parts or accessories.
- 6. Damage from accident, misuse, abuse, fire, floods, acts of God, or use with products not approved by JennAir.
- 7. Repairs to parts or systems to correct product damage or defects caused by unauthorized service, alteration or modification of the appliance.
- 8. Cosmetic damage, including scratches, dents, chips, and other damage to appliance finishes unless such damage results from defects in materials and workmanship and is reported to JennAir within 30 days.
- 9. Discoloration, rust or oxidation of surfaces resulting from caustic or corrosive environments including but not limited to high salt concentrations, high moisture or humidity, or exposure to chemicals.
- 10. Food or medicine loss due to product failure.
- **11.** Pickup or delivery. This product is intended for in-home repair.
- **12.** Travel or transportation expenses for service in remote locations where an authorized JennAir servicer is not available.
- 13. Removal or reinstallation of inaccessible appliances or built-in fixtures (e.g., trim, decorative panels, flooring, cabinetry, islands, countertops, drywall) that interfere with servicing, removal or replacement of the product.
- 14. Service or parts for appliances with original model/serial numbers removed, altered or not easily determined.

## The cost of repair or replacement under these excluded circumstances shall be borne by the customer.

WHAT IS NOT COVERED

#### WHAT IS COVERED

YOUR SOLE AND EXCLUSIVE REMEDY UNDER THIS LIMITED WARRANTY SHALL BE PRODUCT REPAIR AS PROVIDED HEREIN. Service must be provided by a JennAir designated service company. This limited warranty is valid only in the United States or Canada and applies only when the major appliance is used in the country in which it was purchased. This limited warranty is effective from the date of original consumer purchase. Proof of original purchase date is required to obtain service under this limited warranty.

#### DISCLAIMER OF IMPLIED WARRANTIES

IMPLIED WARRANTIES, INCLUDING ANY IMPLIED WARRANTY OF MERCHANTABILITY OR IMPLIED WARRANTY OF FITNESS FOR A PARTICULAR PURPOSE, ARE LIMITED TO TEN YEARS OR THE SHORTEST PERIOD ALLOWED BY LAW. Some states and provinces do not allow limitations on the duration of implied warranties of merchantability or fitness, so this limitation may not apply to you. This warranty gives you specific legal rights, and you also may have other rights that vary from state to state or province to province.

#### DISCLAIMER OF REPRESENTATIONS OUTSIDE OF WARRANTY

JennAir makes no representations about the quality, durability, or need for service or repair of this major appliance other than the representations contained in this warranty. If you want a longer or more comprehensive warranty than the limited warranty that comes with this major appliance, you should ask JennAir or your retailer about buying an extended warranty.

#### LIMITATION OF REMEDIES: EXCLUSION OF INCIDENTAL AND CONSEQUENTIAL DAMAGES

YOUR SOLE AND EXCLUSIVE REMEDY UNDER THIS LIMITED WARRANTY SHALL BE PRODUCT REPAIR AS PROVIDED HEREIN. JENNAIR SHALL NOT BE LIABLE FOR INCIDENTAL OR CONSEQUENTIAL DAMAGES. Some states and provinces do not allow the exclusion or limitation of incidental or consequential damages, so these limitations and exclusions may not apply to you. This warranty gives you specific legal rights, and you also may have other rights that vary from state to state or province to province.

08/17